オフィスステーション 在留期間更新の申請方法について

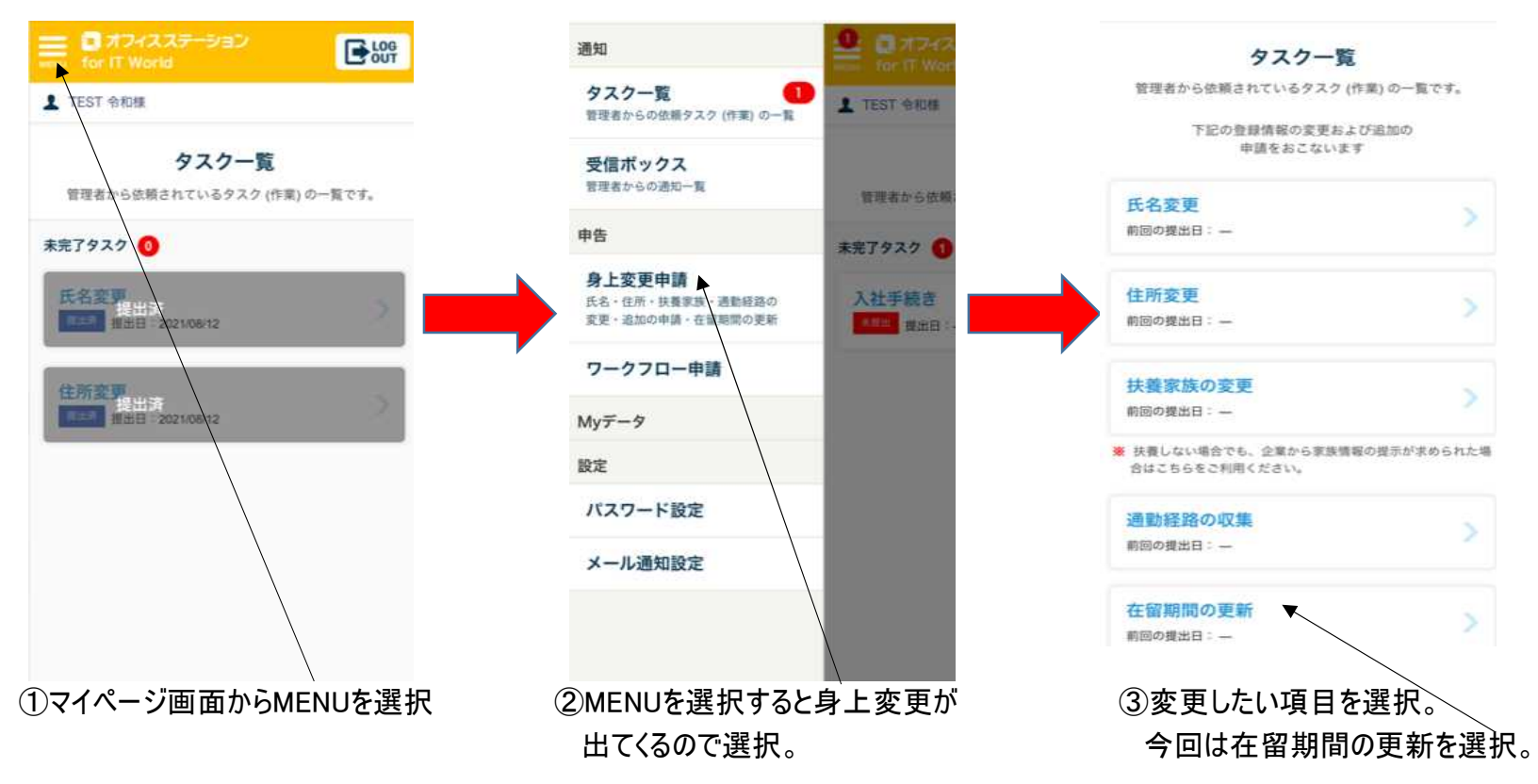

オフィスステーション 在留期間更新の申請方法について

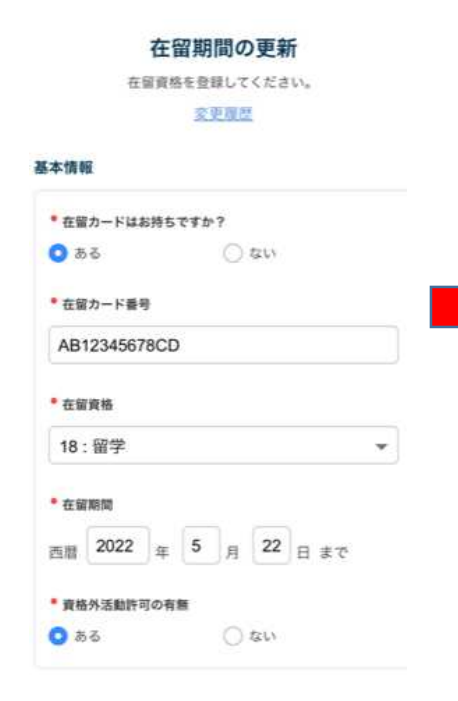

④変更内容の基本情報の登録。

## 提出書類のアップロード O SHERE? - TO-ST DOT な変カード(書面) \*お留カード(事業) + ファイルを追加 + ファイルを混乱 読券の上額許可証 宣母の資格外活動計可証 -+ ファイルを正常 + ファイルキモロ 就行要格延端要 - desired + ファイルを正知

【提出書類の内容】 -①在留カードの表面 -②在留カードの裏面 ※基本は上記①、②のみの 提出で大丈夫です。

## 【提出対象者】 ①在留カード更新者 ②住所変更者 ※住所変更のある方 は、住所変更の申請 も必要になります。

その他 ③旅券の上陸許可証 ④旅券の資格外活動許可証 ⑤就労資格証明書

こちらは別途提出依頼する 可能性もございます。

⑤提出書類の添付。

必要書類の添付が完了したら

次へを選択。

申請の内容の確認をして、修正が無ければ提出するで申請の完了です。

※申請内容に不備が無ければ管理者から承認されますが、不備があれば差戻されます。